## Calliope

2. Herausforderung: Alarmanlage bauen

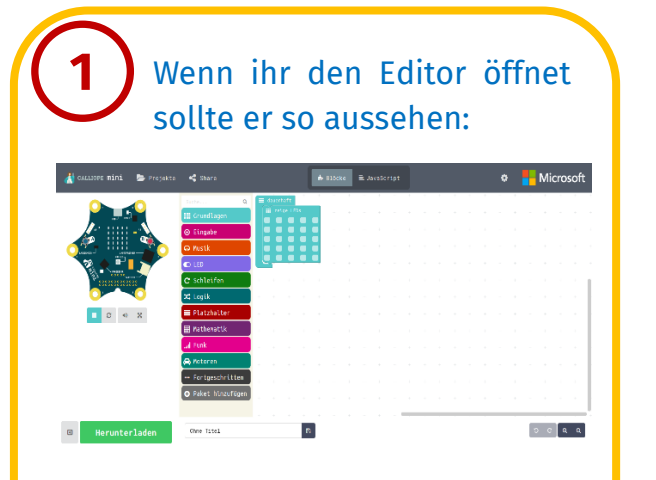

Die Sachen auf der rechten, weißen Fläche löscht ihr, indem ihr sie nach links in die bunte Leiste zieht:

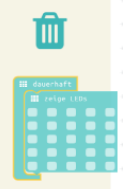

Wenn alles gelöscht ist, könnt ihr anfangen! Die bunte Leiste ist das Menü unter dem ihr alle Blöcke findet.

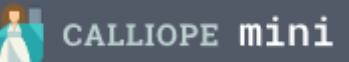

Unter dem Menüpunkt Grundlagen ist der Block "beim Start". Zieht dann eine "während-Schleife" hinein.

Die Teile passen wie Puzzle-Teile zusammen. Das sieht dann so aus:

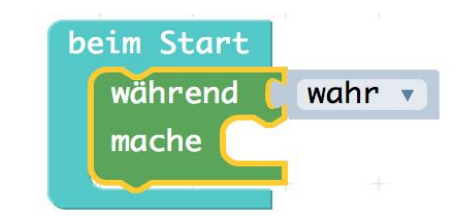

Damit läuft das Programm andauernd.

Testet euer Programm! Ladet es herunter, indem ihr unten links auf Herunterladen klickt.

Schafft ihr es, auch noch die LEDs blitzen zu lassen? Die Blöcke dazu findet ihr im Menü Grundlagen.

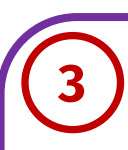

Wenn jemand am Calliope vorbeigeht, wird es kurz dunkler. Das merkt der Lichtsensor. Ihr müsst ihn also fragen, ob es dunkler ist.

Dazu braucht ihr die Blöcke "<" und "wenn-dann" aus dem Menü Logik und "Lichtstärke" aus dem Menü Eingabe.

| Inn | wenn | ⊙ Lichtstärke |  |  | < 7 100 |  |  |
|-----|------|---------------|--|--|---------|--|--|
|     | ann  |               |  |  |         |  |  |

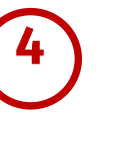

Jetzt müsst ihr nur noch den Alarmton programmieren. Fügt den unten abgebildeten Block in den "dann"-Teil vom "wenn-dann" Block ein.

ດ spiele Note ເດັດ C 🗸 für ເດັດ 1 🗸 Takt

Ihr könnt euch auch einen anderen Ton oder eine kleine Melodie als Warnton programmieren.

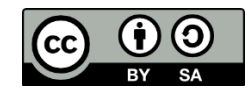

Alle Bilder sind der Software Calliope.cc entnommen.